# Copyright

© **2023 DTCC. All rights reserved.** DTCC and DTCC (Stylized) and Financial Markets. Forward. are registered and unregistered trademarks of The Depository Trust & Clearing Corporation DTCC. The services described herein are provided under the "DTCC" brand name by certain affiliates of The Depository Trust & Clearing Corporation ("DTCC"). DTCC itself does not provide such services. Each of these affiliates is a separate legal entity, subject to the laws and regulations of the particular country or countries in which such entity operates. Please see www.dtcc.com for more information on DTCC, its affiliates and the services they offer.

# STDI

# Introduction

### **Overview**

The Deposit Inquiry (STDI) function allows you to inquire about deposits that have not been transferred by the Transfer Agent (TA). STDI allows you to:

- View all outstanding items that are considered as aging according to DTC's aging criteria
- View deposits that are in STOP status
- Access the PDRJ function to view rejected Fast Automated Securities Transfer (FAST) transactions.

### When to Use

Use STDI to view your rejected deposit transactions. STDI is available:

- On business days from 6:00 a.m. to 11:00 p.m. eastern time
- On Saturdays from 7:00 a.m. to 3:00 p.m. eastern time.

## **List of Procedures**

### Viewing Unprocessed Deposits

Use the following procedure to view all outstanding deposits.

- 1 Type STDI on the Enter Function screen and press ENTER. *Result-* The Deposit Inquiry Menu appears.
- **2** Type one of the following in the Option field:
  - 1: To view deposits that are considered as aging according to DTC's aging criteria
  - 2: To view deposits in STOP status
  - 4: To view all outstanding deposits for a specific security.

*Note-* Option 3 takes you to the PDRJ function, which is not covered here. See PDRJ for information about this option.

**3** *Optional.* To view deposits for a specific security or date, enter values in the **CUSIP** and **Deposit Date** fields.

Note- The **CUSIP** field is *required* for option 4.

- **4** *Group Users only,* enter the Participant number for the deposits you want to view in the **Participant** field.
- 5 Press ENTER.

*Result-* One of the following screens appears:

- Aging Deposit Inquiry if you selected option 1
- Stop Deposit Inquiry if you selected option 2
- All Deposit Inquiry if you selected option 4.

**6** *Optional.* Position the cursor to the left of the item whose message details you want to view and press PF6/18.

Result- The Aging Message Detail screen appears.

Note- You can view message details only if'See Detail' appears in the Message field.

### **List of Screens**

#### Aging Deposit Inquiry Screen

The Aging Deposit Inquiry screen appears when you select option 1 on the Deposit Inquiry Menu, and displays a list of aging deposits.

#### Sample Screen

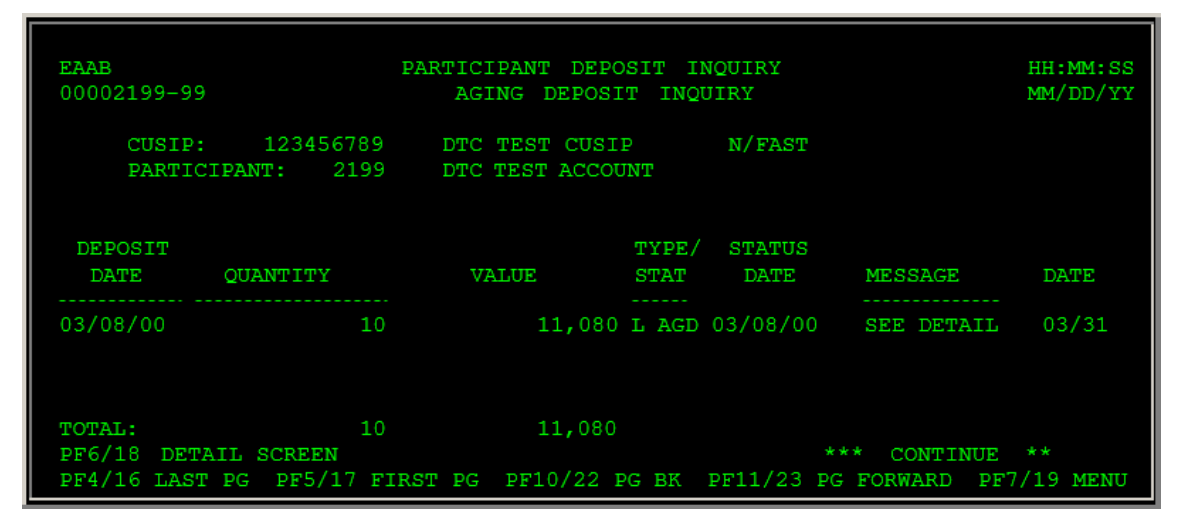

| This field      | Displays                                                                                                    |
|-----------------|----------------------------------------------------------------------------------------------------|
| CUSIP           | The CUSIP number and security description.                                                                                              |
| Participant     | Your Participant number and name.<br><i>For Group Users,</i> this is the Participant number you entered on the Deposit<br>Inquiry Menu. |
| Deposit<br>Date | The date the deposit entered the system.                                                                                                |
| Quantity        | The number of shares.                                                                                                    |
| Value           | The dollar value of the deposit.                                                                                                    |

| This field | Displays                                                                      |  |
|------------|-------------------------------------------------------------------------------|--|
| Type/ Stat | The type and status codes. The type codes are:                                |  |
|            | • L: Legal                                                                    |  |
|            | R: Regular.                                                                   |  |
|            | The status codes are:                                                         |  |
|            | AGD: Aging deposits                                                           |  |
|            | STD: Deposits in STOP status                                                  |  |
|            | PDR: Pending deposit rejects                                                  |  |
|            | • I/T: Deposits in IN-TRANSFER status.                                        |  |
| Status     | The date on which the listed status was applied to the deposit.               |  |
| Message    | 'See Detail' if a message detail was entered for the deposit. Press PF6/18 to |  |
|            | display the Aging Message Detail screen.                                      |  |
| Date       | The date the message was created.                                             |  |

### **Function Keys**

In addition to the standard function keys described in Using the Standard Function Keys, the following are available on the Aging Deposit Inquiry screen:

| This key | Allows you to                           |
|----------|-----------------------------------------|
| PF4/16   | Access the last page of the display.    |
| PF5/17   | Access the first page of the display.   |
| PF6/18   | Access the Aging Message Detail screen. |

### Aging Message Detail Screen

The Aging Message Detail screen appears when you press PF6/18 on the Aging Deposit Inquiry, Stop Deposit Inquiry or All Deposit Inquiry screen, and displays the details of comments entered for the selected deposit.

*Note-* You can only display message details for the deposits that display 'See Detail' in the **Message** field.

### **Sample Screen**

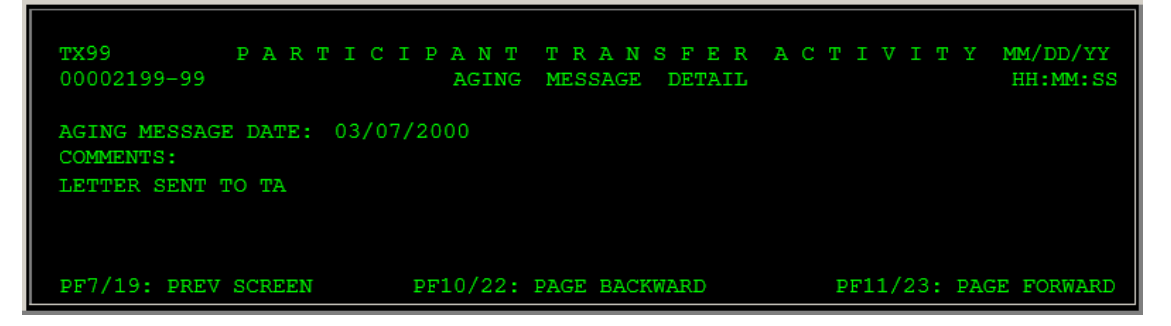

### **Field Descriptions**

| This field         | Displays                          |
|--------------------|-----------------------------------|
| Aging Message Date | The date the message was entered. |
| Comments           | The text of the comments.         |

### **All Deposit Inquiry Screen**

The All Deposit Inquiry screen appears when you select option 4 on the Deposit Inquiry Menu, and displays a list of all currently unprocessed deposits, or all unprocessed deposits for the specified CUSIP and/or date.

The All Deposit Inquiry screen contains the same fields and function keys as the Aging Deposit Inquiry screen.

### **Deposit Inquiry Menu**

The Deposit Inquiry Menu allows you to select the type of deposits you want to view. You can also specify a CUSIP and/or deposit date, or you can access the PDRJ function to view rejected FAST deposits.

#### **Sample Screen**

| EAAF PARTICIPANT TERMINAL SYSTEM<br>00002199 - 99 DEPOSITINQUIRY MENU | MM/DD/YY<br>HH:MM:SS |
|-----------------------------------------------------------------------|----------------------|
| 1. AGED DEPOSITS                                                      |                      |
| 2 DOTENTIAL BETECTS - STOPS                                           |                      |
| 3 DENDING FAST BETEVIS                                                |                      |
| 4 ALL DEPOSITS                                                        |                      |
|                                                                       |                      |
|                                                                       |                      |
| OPTION ==>                                                            |                      |
| CUSIP ==>                                                             |                      |
| DEPOSIT DATE ==>                                                      |                      |
| PARTICIPANT ==>                                                       |                      |
|                                                                       |                      |
|                                                                       |                      |
|                                                                       |                      |
| ** SELECT AN OPTION AND PRESS ENTER TO CONTINUE **                    |                      |
| PF8/PF20: END FUNCTION PF9/PF21: SIGNOFF                              |                      |

### **Field Descriptions**

| This field      | Allows you to                                                                                                    |  |
|-----------------|----------------------------------------------------------------------------------------------------|--|
| Option          | Enter one of the following options:                                                                                                  |  |
|                 | 1: To view aging deposits                                                                                                    |  |
|                 | • 2: To view deposits in STOP status                                                                                                 |  |
|                 | • 3: To access PDRJ                                                                                                    |  |
|                 | • 4: To view all deposits.                                                                                                    |  |
| CUSIP           | Limit the resulting display to transactions involving a specific security.<br>Enter a nine-digit CUSIP number.                       |  |
|                 | <i>Optional</i> for options 1, 2 and 3, <i>required</i> for option 4.                                                                |  |
| Deposit<br>Date | Limit the resulting display to transactions that were entered on a specific date. Enter a date in <i>mmddyy</i> format.<br>Optional. |  |
|                 |                                                                                                    |  |
| Participant     | <i>Group Users only</i> , enter the Participant number for the deposits you want to view.                                            |  |

### **Stop Deposit Inquiry Screen**

The Stop Deposit Inquiry screen appears when you select option 2 on the Deposit Inquiry Menu, and displays a list of deposits that may potentially be rejected.

The Stop Deposit Inquiry screen contains the same fields and function keys as the Aging Deposit Inquiry screen.

# Messages

You may encounter the following messages when using the STDI function. Messages are listed in alphabetical order, along with an explanation and suggested resolution for each.

| Message Text                                                   | Possible Cause                                                                             | Suggested Resolution                                                                                          |
|----------------------------------------------------------------|--------------------------------------------------------------------------------------------|----------------------------------------------------------------------------------------------------|
| ERROR DURING CALL TO<br>ROUTINE = > RETURN-CODE<br>=           | A system problem has occurred.                                                             | Contact DTC's Customer<br>Support Center:<br>• (888) 382-2721<br>(for Participants outside<br>New York City). |
| INQUIRY INELIGIBLE FOR THIS<br>PARTICIPANT                     | You are not eligible for the STDI function.                                                | Contact your Participant<br>Services Representative.                                                          |
| INVALID KEY HIT                                                | An invalid key was pressed.                                                                | Press one of the valid PF<br>keys listed at the bottom of<br>the screen.                                      |
| NO DATA ENTERED                                                | ENTER was pressed, but data was entered.                                                   | Enter values in all required fields.                                                                          |
| NO RECORD FOUND FOR THIS<br>REQUEST                            | No record was found that matches the specified criteria.                                   | Information only; no action required.                                                                         |
| PAGE REQUESTED BEFORE<br>FIRST PAGE                            | PF10/22 was pressed to scroll backward, but the beginning of the display has been reached. | Information only; no action required.                                                                         |
| PAGE REQUESTED PAST LAST<br>PAGE                               | PF11/23 was pressed to scroll forward, but the end of the display has been reached.        | Information only; no action required.                                                                         |
| PAST CUTOFF TIME- USE ENTER<br>KEY TO EXIT                     | The cutoff time for this function has been reached.                                        | See When to Use for<br>information about the<br>availability of this function.                                |
| PROBLEM WITH DB2 TABLE, SQL<br>= NOTIFY STS PROGRAM<br>SUPPORT | A system problem has occurred.                                                             | Contact DTC's Customer<br>Support Center:<br>• (888) 382-2721<br>(for Participants outside<br>New York City). |

# **Security Transfer External (STSE)**

### Introduction

### **Overview**

The Security Transfer External (STSE) function allows you to make online inquiries about your withdrawalby- transfer (WT) activity.

For aged WTs, a 20-character message indicating the current status of the item or the reason for the transfer delay is displayed in the Message field. The aging message is supplemented by free-form comments if more detailed information is available regarding the aged WT.

### When to Use

Use STSE to inquire about your current WT activities. STSE is available:

- On business days from 6:00 a.m. to 8:00 p.m. eastern time
- On Saturdays from 7:00 a.m. to 3:00 p.m. eastern time.

## **List of Screens**

STSE consists of the following screens:

| This screen                   | Allows you to                                                 |
|-------------------------------|---------------------------------------------------------------|
| Inquiry Request               | Specify the WT activities you want to view.                   |
| Participant Transfer Activity | View a list of WT activities that match your search criteria. |
| Aging Message Detail          | Displays comments supplementing the aging message, if any.    |

### **Procedures**

### Viewing Withdrawal-by-Transfer (WT) Activities

Use the following procedure to view your current WT activities.

**Note:** Before using this procedure, see the <u>Reference</u> section to familiarize yourself with the screens you will see when using this function, and to prepare any information you may need to provide for entry fields and option selections.

#### Step Action

**1** Type **STSE** on the Enter Function screen and press ENTER.

Result-The Inquiry Request screen appears.

- 2 Type the CUSIP of the security for the activities you want to view in the **CUSIP Number** field.
- **3** Type **W** in the **Activity Type** field.
- 4 *Optional.* To view items for a specific date, enter the date in **the In-Transfer Date** field in **mmddyy** format.

**Note**: If you leave this field blank, all open items are displayed.

5 Press ENTER.

*Result*-The Participant Transfer Activity screen appears.

**6** *Optional.* To view details of the aging message, place your cursor to the left of the desired item and press PF6/18.

*Result*-The Aging Message Detail screen appears.

**Note**: Applicable only to those items showing a value in the **Message** field.

7 *Optional.* To view previously entered Transfer Assignment Control Forms (TACFs), place your cursor to the left of the desired item and press PF3/15.

*Result*-The TRF Assignment Cntl Form screen appears, showing the TACF for the selected transaction. This screen contains all details initially entered for the WT.

Note: This screen is part of the AWTI function and is not documented here.

# Reference

Г

### Inquiry Request Screen

The Inquiry Request screen allows you to specify the WT activities you want to view.

| EAAB SECURITIES<br>MM/DD/YY<br>000021990-099<br>HH: <u>MM:SS</u> | T R A N S F E R<br>INQUIRY REQUES | р R O C E S S | ING |
|------------------------------------------------------------------|-----------------------------------|---------------|-----|
| CUSIP NUMBER ==><br>ACTIVITY TYPE ==><br>IN-TRANSFER DATE ==>    |                                   |               |     |
| PF8/20 END FUNCTION                                              | PF9/                              | /21 SIGNOFF   |     |

| This field       | Allows you to                                                                                          |
|------------------|----------------------------------------------------------------------------------------------------|
| CUSIP Number     | Enter the CUSIP number of the security whose activities you want to view.                              |
| Activity Type    | Enter a $oldsymbol{W}$ to view withdrawal activities.                                                  |
| In-Transfer Date | Specify an in-transfer date for the activities you want to view. Enter a date in <b>mmddyy</b> format. |

### **Participant Transfer Activity Screen**

The Participant Transfer Activity screen appears when you enter your search criteria on the Inquiry Request screen and displays the results of your search. From this screen, you can view the details of aging messages.

```
PAGE
1
 QAAD
                 PARTICIPANT TRANSFER ACTIVITY
HH:MM:SS
 00002199 - 99
MM/DD/YY
                                                                                             FAST STOCK IN DATE ALL
 CUSIP 123456789 DTC TEST CUSIP < W/T
                                                             REFERENCE ID RESUB OT DT AGING MESSAGE
         TTEM
                                SHRS TOTAL
DATE
      _____

        0033-03-06
        200

        0033-03-07
        200

        0033-03-08
        400

        0033-03-09
        400

        0070-02-12
        100

        0070-02-13
        100

        0070-02-14
        295

        0070-02-15
        500

        0070-02-16
        0

        0070-02-16
        0

        0081-02-20
        1

        0081-03-01
        50

        0081-03-02
        100

        0081-03-03
        100

        0081-03-04
        000

                                                       L01872 7CG-7588
T87137 5VN-0427
                                                                                                       0210
                                                                                                     0210
                                                           L01801 6FR-0029
                                                                                                     0210
                                                           R80012 5EP-0293
                                                                                                      0210
                                                           L02074 41V-8237
                                                                                                      0320
                                                                                                      0320
                                                           L09557 6AP-7717
L01707 4BD-2193
L01895 72C-1380
                                                                                                       0320
                                                                                                      0320
                                                            L01846 038-3674
                                                                                                       0320
                                                           L01846 038-3674 0320 0327
                                                           L03354 640-9492 0329

        0081-03-01
        50
        T00138
        079-5125

        0081-03-02
        100
        T20132
        641-6661

        0081-03-03
        100
        T30157
        641-6661

        0081-03-04
        300
        T63135
        631-0892

                                                                                                       0329
                                                                                                       0329
                                                                                                       0329
                                                                                                        0329
 PF4/16 LAST PG PF6/18 AGING MESSAGE PF10/22 PG UP
                                                                                                                    *** CONTINUES
  PF5/17 FIRSTPG PF7/19 PREVSCRN PF11/23 PGDOWN PF3/15 AWTINQ
```

| This field | Displays                                                                                                    |
|------------|----------------------------------------------------------------------------------------------------|
| CUSIP      | The CUSIP number and description of the security specified on the Inquiry Request screen.                                                                |
| In Date    | A date, if one was entered on the Inquiry Request screen; otherwise, this field displays the word "All."                                                 |
| Item       | A number identifying the date, page number, and line number of the item as listed on the Shipment Control List (SCL). This value breaks down as follows: |
|            | First group of four digits: The Julian date (the last digit of the year followed by the three-digit day)                                                 |
|            | Second group, two digits: The page number of the SCL                                                                                                    |
|            | Third group, 2 digits: The line number of the SCL.                                                                                                    |

| This field   | Displays                                                                                                    |
|--------------|----------------------------------------------------------------------------------------------------|
| Shrs Total   | The total number of shares withdrawn.                                                                                                    |
| Reference ID | An identifier provided by the Participant when the withdrawal-by-<br>transfer (WT) request was entered.                                                                |
| Resub        | The date on which the WT request was resubmitted to the transfer agent (TA).                                                                                           |
| OT Date      | The out-transfer date (completion date).                                                                                                    |
| Message      | The first part of the aging message, if any. To view the entire message<br>and any associated comments, place your cursor to the left of the item<br>and press PF6/18. |
| Date         | The date the aging message was entered into the system.                                                                                                    |

### **Function Keys**

In addition to the standard function keys described in Using the Standard Function Keys, the following are available on the Participant Transfer Activity screen:

| This key | Allows you to                                                                                                    |  |  |
|----------|----------------------------------------------------------------------------------------------------|--|--|
| PF3/15   | Access the TRF Assignment Cntl Form screen.<br>Note-This screen is part of the AWTI function and is not documented here. |  |  |
| PF4/16   | Access the last page of the display.                                                                                     |  |  |
| PF5/17   | Access the first page of the display.                                                                                    |  |  |
| PF6/18   | Access the Aging Message Detail screen for those items with a value displayed in the <b>Message</b> field.               |  |  |

### Aging Message Detail Screen

The Aging Message Detail screen appears when you select an item on the Participant Transfer Activity screen to view the details of the aging message. This screen only appears if a value shows in the **Message** field for the selected item.

```
EAAB PARTICIPANT TRANSFER ACTIVITY

MM/DD/YY

00002199-99 AGING MESSAGE DETAIL

HH:MM:SS

AGING MESSAGE DATE: 11/02/1999

COMMENTS:

TA OUT OF CERTIFICATES

CERTIFICATES ISSUED 10/26/99. EXPECTING DELIVERY SHORTLY.

*END OF DATA*

PF7/19: PREV SCREEN PF10/22: PAGE BACKWARD PF11/23: PAGE
```

| This field         | Displays                                                            |  |
|--------------------|---------------------------------------------------------------------|--|
| Aging Message Date | The date the aging message was entered into the system.             |  |
| Comments           | The complete text of the aging message and any associated comments. |  |

### **Messages**

You may encounter the following messages when using the STSE function. Messages are listed in alphabetical order, along with an explanation and suggested resolution for each.

### **INVALID KEY HIT**

Probable Cause: An invalid PF key was pressed.

**Suggested Resolution:** Press one of the valid PF keys listed at the bottom of the screen.

### **INVALID CUSIP NO**

**Probable Cause:** An invalid CUSIP was specified.

**Suggested Resolution:** Enter a valid nine-digit CUSIP number.

### **INVALID ACTIVITY**

**Probable Cause:** An invalid entry was made in the **Activity Type** field.

Suggested Resolution: Enter a W.

### **INVALID TRANSFER DATE**

Probable Cause: An invalid date was entered in the In-Transfer Date field.

**Suggested Resolution:** Enter a valid transfer date in *mmddyy* format.

# STSL

# Introduction

### **Overview**

The Online Legal Deposits (STSL) function allows you to view legal deposits that were accepted by DTC, cleared by the Transfer Agent, and rejected by DTC or the Transfer Agent.

Note- You can view all legal deposits or selected deposits for a specific CUSIP number and/or date.

### When to Use

Use STSL to view the current status of your legal deposits. STSL is available:

- On business days from 6:00 a.m. to 11:00 p.m. eastern time
- On Saturdays from 7:00 a.m. to 3:00 p.m. eastern time.

### **Associated Products**

STSL is used in association with the following Deposits service products:

# List of Procedures

### **Viewing Cleared Legal Deposits**

Use the following procedure to view legal deposits that have been cleared at DTC (in-transfer) or cleared by the TA (out-transfer).

- **1** Type STSL on the Enter Function screen and press ENTER. *Result* The Legal Deposits Inquiry Menu appears.
- 2 Type one of the following in the **Option field:** 
  - 1: To view in-transfer deposits

#### 2: To view out-transfer deposits.

Optional. To limit the resulting display, enter values in any of the following fields:
 CUSIP Number: To list only transactions involving a specific security, enter a valid nine- digit CUSIP number

**Date**: To list only transactions from a specific date, enter a date in *mmddyy* format **Dep Facility**: To list only transactions from a specific deposit facility, enter the facility's four-digit number.

4 Press ENTER.

*Result-* One of the following screens appears, depending on the selected option:

- Legal Deposits Cleared DTC (In-Transfer)
- Legal Deposits Cleared TA (Out-Transfer).

### **Viewing Rejected Legal Deposits**

Use the following procedure to view legal deposits that were rejected by DTC or by the TA.

- 1 Type STSL on the Enter Function screen and press ENTER. *Result* The Legal Deposits Inquiry Menu appears.
- 2 Type 3 in the **Option field.**
- **3** *Optional.* To limit the resulting display, enter values in any of the following fields:
  - **CUSIP Number**: To list only transactions involving a specific security, enter a valid ninedigit CUSIP number
  - Date: To list only transactions from a specific date, enter a date in *mmddyy* format
  - **Dep Facility**: To list only transactions from a specific deposit facility, enter the facility's four-digit number.
- 4 Press ENTER.

Result- The Legal Deposits Rejected screen appears.

**5** *Optional.* To view the reason for the rejection of a transaction, place your cursor to the left of that transaction and press ENTER.

*Result-* The reason for the rejection appears in the **Reject Reason** field near the bottom of the screen.

## List of Screens

### Legal Deposits Cleared DTC (In-Transfer) Screen

The Legal Deposits Cleared DTC (In-Transfer) screen appears when you select option 1 on the Legal Deposits Inquiry Menu, and displays a list of legal deposits that match your search criteria and have been cleared at DTC.

#### **Sample Screen**

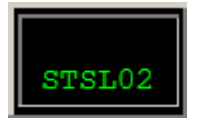

| This field       | Displays                                                      |  |
|------------------|---------------------------------------------------------------|--|
| CUSIP Number     | The CUSIP number of the security involved in the transaction. |  |
| In-Transfer Date | The date the deposit cleared at DTC.                          |  |
| Shares           | The number of shares.                                         |  |
| Reference ID     | A unique identification number assigned to this deposit.      |  |

### **Function Keys**

In addition to the standard function keys described in Using the Standard Function Keys, the following are available on the Legal Deposits Cleared DTC (In-Transfer) screen:

| This key | Allows you to                         |  |  |
|----------|---------------------------------------|--|--|
| PF4/16   | Access the last page of the display.  |  |  |
| PF5/17   | Access the first page of the display. |  |  |

### Legal Deposits Cleared TA (Out-Transfer) Screen

The Legal Deposits Cleared TA (Out-Transfer) screen appears when you select option 2 on the Legal Deposits Inquiry Menu, and displays a list of legal deposits that match your search criteria and have been cleared by the Transfer Agent (TA).

#### Sample Screen

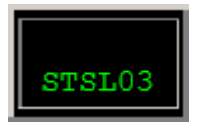

### **Field Descriptions**

| This field           | Displays                                                      |
|----------------------|---------------------------------------------------------------|
| CUSIP Number         | The CUSIP number of the security involved in the transaction. |
| In-Transfer<br>Date  | The date the deposit cleared at DTC.                          |
| Shares               | The number of shares.                                         |
| Reference ID         | A unique identification number assigned to this deposit.      |
| Out-Transfer<br>Date | The date the deposit was cleared by the TA.                   |
| Issue Date           | The date the stock was issued by the TA.                      |

### **Function Keys**

In addition to the standard function keys described in Using the Standard Function Keys, the following are available on the Legal Deposits Cleared TA (Out-Transfer) screen:

| This key | Allows you to                         |  |  |
|----------|---------------------------------------|--|--|
| PF4/16   | Access the last page of the display.  |  |  |
| PF5/17   | Access the first page of the display. |  |  |

### Legal Deposits Inquiry Menu

The Legal Deposits Inquiry Menu allows you to specify the deposits you want to view, and enter optional search criteria to limit the resulting display.

### Sample Screen

| STSL01 |  |  |  |
|--------|--|--|--|
|        |  |  |  |
|        |  |  |  |
|        |  |  |  |
|        |  |  |  |
|        |  |  |  |
|        |  |  |  |
|        |  |  |  |

### **Field Descriptions**

| This field      | Allows you to                                                                      |  |
|-----------------|------------------------------------------------------------------------------------|--|
| Option          | Enter one of the following to specify the type of legal deposits you want to view: |  |
|                 | • 1: To view in-transfer deposits cleared at DTC                                   |  |
|                 | • 2: To view out-transfer deposits cleared by the Transfer Agent (TA)              |  |
|                 | • 3: To view rejected deposits.                                                    |  |
| CUSIP<br>Number | View deposits for a specific security. Enter a valid nine-digit CUSIP number.      |  |
| Date            | View deposits for a specific date. Enter a valid date in                           |  |
|                 | <b>mmddyy</b> format.                                                              |  |
| Dep Facility    |                                                                                    |  |

### **Function Keys**

In addition to the standard function keys described in Using the Standard Function Keys, you can press PF2/14 on the Legal Deposits Inquiry Menu to access a help facility for STSL.

### Legal Deposits Rejected Screen

The Legal Deposits Rejected screen appears when you select option 3 on the Legal Deposits Inquiry Menu, and displays a list of legal deposits that were rejected by DTC or by the Transfer Agent (TA).

### **Sample Screen**

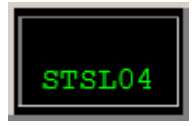

### **Field Descriptions**

| This field          | Displays                                                                                                    |  |
|---------------------|----------------------------------------------------------------------------------------------------|--|
| CUSIP Number        | The CUSIP number of the security involved in the transaction.                                                                                               |  |
| In-Transfer<br>Date | The date the deposit cleared at DTC.                                                                                                    |  |
| Shares              | The number of shares.                                                                                                    |  |
| Reference ID        | A unique identification number assigned to this deposit.                                                                                                    |  |
| Reject Date         | The date the deposit was rejected.                                                                                                    |  |
| Rejected By         | T/A if rejected by the Transfer Agent or DTC if rejected by DTC.                                                                                            |  |
| Reject Reason       | The reason for the rejection. This appears when you place your cursor to the left of an item and press ENTER, and displays the reject reason for that item. |  |

### **Function Keys**

In addition to the standard function keys described in Using the Standard Function Keys, the following are available on the Legal Deposits Rejected screen:

| This key | Allows you to                         |  |  |
|----------|---------------------------------------|--|--|
| PF4/16   | Access the last page of the display.  |  |  |
| PF5/17   | Access the first page of the display. |  |  |

# Messages

You may encounter the following messages when using the STSL function. Messages are listed in alphabetical order, along with an explanation and suggested resolution for each.

| Message Text                              | Possible Cause                                                                                                    | Suggested Resolution                                                           |
|-------------------------------------------|----------------------------------------------------------------------------------------------------|--------------------------------------------------------------------------------|
| ALREADY ON FIRST PAGE                     | PF5/17 was pressed to access<br>the first page of data, but the<br>first page is already displayed.                         | Information only; no action required.                                          |
| ALREADY ON LAST PAGE                      | PF4/16 was pressed to access<br>the last page of data, but the<br>last page is already displayed.                           | Information only; no action required.                                          |
| INVALID                                   | The value in the indicated field is invalid.                                                                                | Enter a valid value.                                                           |
| INVALID KEY HIT                           | An invalid key was pressed.                                                                                                 | Press one of the valid PF keys<br>listed at the bottom of the<br>screen.       |
| LINE INVALID TO DISPLAY<br>REJECT REASON  | An attempt was made to display<br>the <b>Reject Reason</b> , but this<br>action is invalid for the selected<br>transaction. | Information only; no action required.                                          |
| NO RECORDS FOUND FOR<br>THIS REQUEST      | There are no deposits in the database that match the specified criteria.                                                    | Enter different criteria.                                                      |
| NOT NUMERIC                               | Non-numeric data was entered in the indicated field.                                                                        | Enter a numeric value.                                                         |
| PAST CUTOFF TIME-USE<br>ENTER KEY TO EXIT | The cutoff time for this function has been reached.                                                                         | See When to Use for<br>information about the<br>availability of this function. |
| REQUIRED                                  | The indicated field was left blank; entry is required.                                                                      | Enter the applicable value.                                                    |
| TRANSMISSION ERROR-<br>PLEASE REKEY DATA  | An error occurred during transmission of the last transaction entered.                                                      | Reenter the last transaction.                                                  |